# WEB予約のご利用案内

 $(\pi - \cdot 0 \cdot 0 \cdot 2 \cdot 4 \cdot 1)$ 

000241@atlink.jp

このアドレスを受信許可設定してください。

アドレス

指定受信設定

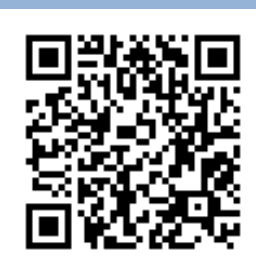

## まず最初に利用登録をお願いします(診察券をお持ちで初めてWEB予約を利用される方)

URL

ガラケー

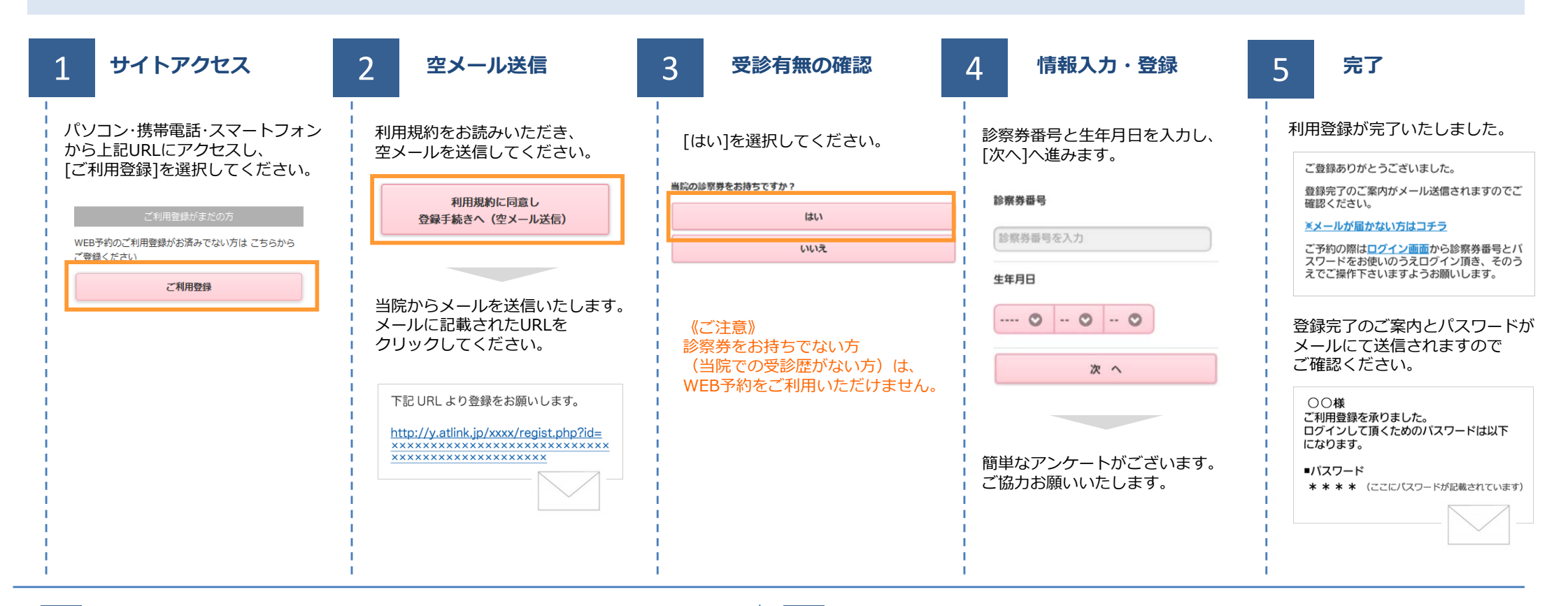

#### 数分経ってもメールが届かない

受信許可設定をしないとメールが受け取れない場合があります。 メール受信許可設定を行ってから再度利用登録を行ってください。 また迷惑メールフォルダに入っている場合もありますので、ご確認ください。

### 受信許可設定の方法

受信許可設定の方法は、WEB予約サイトトップページの [メールが届かない方はこちら]から設定方法を ご案内しています。こちらを参照し、設定を行ってください。

http://wclc.jp/ookuma-ladies/

パソコン・スマホ http://a.atlink.jp/ookuma-ladies/

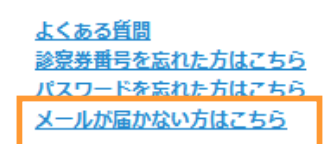

# WEB予約のご利用案内

 $(\pi - \cdot 0 \cdot 0 \cdot 2 \cdot 4 \cdot 1)$ 

000241@atlink.jp

このアドレスを受信許可設定してください。

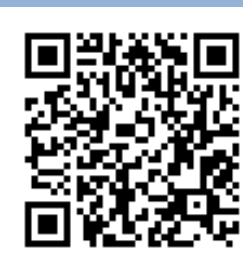

予約確認・変更・

キャンセルをする

この画面から行うことができます。

おおくま産婦人科

# 予約をする

アドレス

指定受信設定

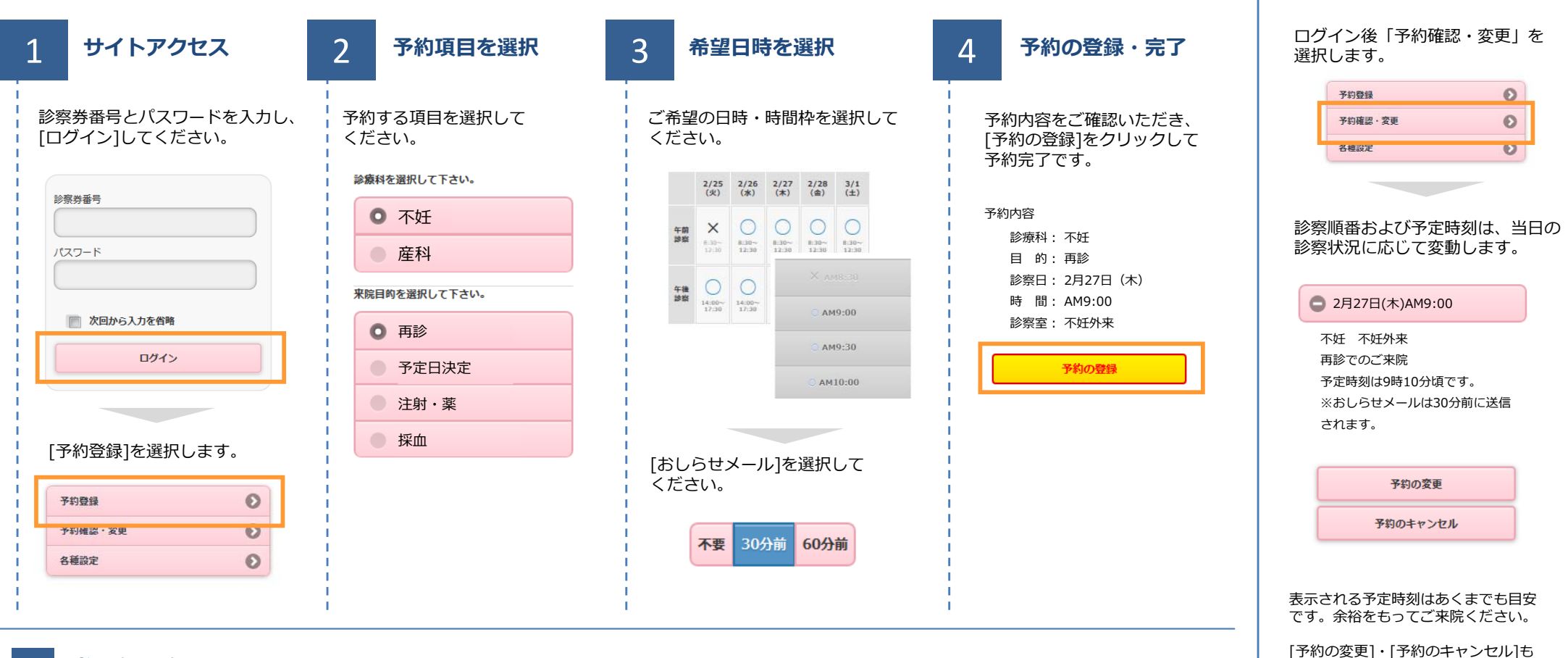

ガラケー

URL

http://wclc.jp/ookuma-ladies/

パソコン・スマホ http://a.atlink.jp/ookuma-ladies/

### おしらせメールとは

診察予定時刻の30分(または60分前)に「診察の順番が30(または60)分前となりました」という内容のメールが送信される機能です。 ただし選択された来院目的によってはおしらせメールがご利用できない場合があります。(利用できない来院目的の場合は、画面に表示されません) またネットワークの混雑等によりメールの着信が遅れる可能性がありますので、あくまでも目安としてご利用ください

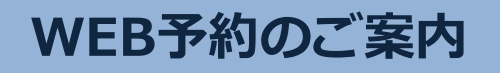

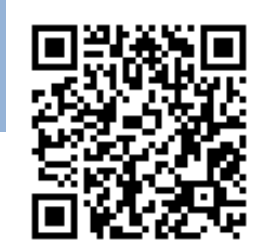

### パソコン・スマホ http://a.atlink.jp/ookuma-ladies/

http://wclc.jp/ookuma-ladies/

ガラケー

WEB予約 の 便利な機能

#### いつでも簡単予約

パソコン・携帯電話・スマートフォンから24時間いつでも簡単に ご予約やキャンセルができます。

#### 翌日の予約をお知らせ

受診日前日に確認のメールを送信いたします。 受診日を忘れていても安心です。

# 便利なお知らせメール

診察予定時刻の30分前(または60分前)にメールを送信いたします。 ご来院の目安にご利用下さい。

選択された来院目的によってはお知らせメールがご利用できない場合があります。 またネットワークの混雑等によりメールの着信が遅れる可能性がありますので、 あくまでも目安としてご利用ください。

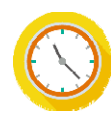

# 院内での待ち時間が短くなります

WEB予約サイトでは当日の診察状況にあわせて診察予定時間を 表示していますので、ご自分の診察予定時間が近くなってから ご来院いただく事ができます。

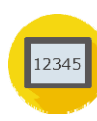

## 診察のお呼出しについて

順番がまいりましたら、待合モニターから呼出音とともに、診察券番号を表 示いたします。画面に指定された場所までお越しください。

診察内容や症状によりお呼出の順番が、多少前後することがあります。 予めご了承ください。

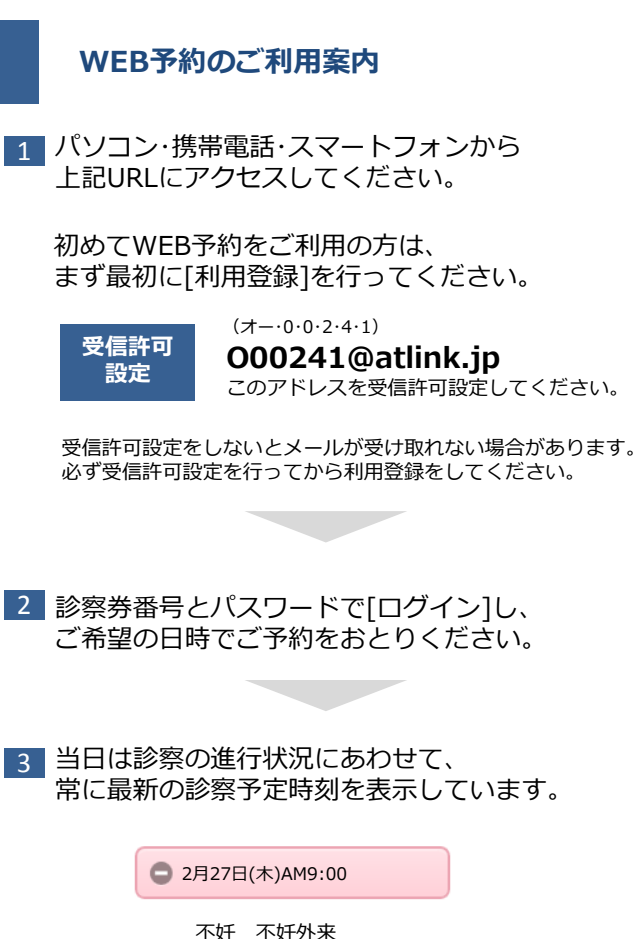

不妊 不妊外来 再診でのご来院 予定時刻は9時15分頃です。